# WINDOWS SYSTEEM HERSTELLEN

In PC-Active 331 ben je alles te weten gekomen over het back-uppen en terugzetten van bestanden in Windows. Nu lees je hoe je je systeem kunt herstellen en ook hoe je OneDrive kunt instellen voor je back-ups.

> erstelpunten voor het systeem kun je nodig hebben als je bijvoorbeeld een nieuwe app, een nieuw stuurprogramma of een Windows-update installeert. Als er dan een installatiefout optreedt, kan Systeemherstel een systeem terugzetten naar de werktoestand zonder dat je het besturingssysteem opnieuw moet installeren. Het herstellen van je systeem heeft geen invloed op je persoonlijke bestanden. Het kost soms wel meer tijd dan je hebt, maar dat verschilt per computer. Als het om een laptop gaat, zorg er dan voor dat deze op stroom is aangesloten. Onderbreek het systeem herstellen niet en dan duurt het gemiddeld ongeveer tien minuten. Dat valt reuze mee toch? Daarna kun je

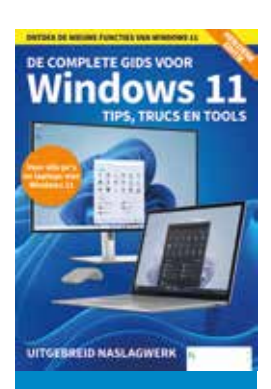

# Ledenvoordeel

Dit artikel komt uit de nieuwste versie van de special *De complete gids voor Windows* 11. Als HCC-lid krijg je een mooie korting hierop, zie pag. 97 voor meer info.

| CANSE OF CONCERNMENT                       |      |                       |
|--------------------------------------------|------|-----------------------|
| Een herstelpunt maken<br>configuratieschem |      | 2                     |
| Zacken op het web                          |      | For horstolrumt maken |
| D herstelpant - weizenstaden weregewen     |      | Configurateschem      |
| P herstelpunt terugoetten                  |      |                       |
| P tentelpunt zoeken                        |      | CT Opener             |
| Aestelpunt maken windows 10                |      |                       |
| herstelpunt maken met<br>systeemherstel    |      |                       |
| P terstelpunten                            | 2    |                       |
| A herstelpunten tonen                      |      |                       |
| P herstelpunten weergeven                  |      |                       |
| Anstelpunt maken windows 11                | 3    |                       |
| hersteipunt maken op datum                 |      |                       |
| D terstelpunt maken<br>configuratiescherm  |      |                       |
| Dersteinint teruszetten windows 11         |      |                       |
| P Herstelpunt                              | Ht I | 🕫 📰 💼 🐋 😘             |

ook altijd nog achteraf OneDrive als back-uplocatie instellen. Dus het komt (bijna) altijd goed!

## **1** HERSTELPUNT MAKEN

Voor het maken van een herstelpunt klik je eerst op het vergrootglas rechts van de *Startknop* (onder op het bureaublad) en voer je daar 'herstelpunt' in. Klik vervolgens op optie *Een herstelpunt maken*.

## **2** ACTIVEREN

Je komt dan bij het tabblad Systeembeveiliging. Kies je lokale systeemschijf uit het overzicht en druk op de knop *Configureren* om verder te gaan.

| Computernaam                                                                     | Hardware                       | Geavanceer                |
|----------------------------------------------------------------------------------|--------------------------------|---------------------------|
| Systeenbeveilging                                                                |                                | Externe verbindingen      |
| Gebruik Systeembeve<br>ongedaan te maken.                                        | eliging om ongewe              | enste systeemivijziginger |
| emheratel                                                                        |                                |                           |
| nt systeemwjzigingen on<br>de computer met behulp<br>er herstelpunt te herstelle | gedaan maken<br>van een<br>n.  | Systeenderstel            |
| ilgingsinstellingen                                                              | 8                              | eveliging                 |
| data (D.)                                                                        | U                              | toeschakeld               |
| systeem (C.) (systeem)                                                           | U                              | itgeschakeld              |
| rstelinstellingen configurer<br>teren en herstelpunten ve                        | en, schijfruinte<br>nvijderen. | Configureren              |
| hakel eerst de beveiliging                                                       | in door een statio             | Makier.                   |

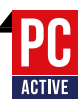

# **3** INSCHAKELEN EN SCHIJFRUIMTE

Schakel Systeemherstel in door de juiste optie aan te klikken en verschuif de schuifregelaar onderin om een schijfruimte in te stellen die mag worden gebruikt. Bevestig met *Toepassen* en druk op *OK*.

| Herstelinstellingen                                                                        |                                                                                                    |                                       |  |  |  |  |
|--------------------------------------------------------------------------------------------|----------------------------------------------------------------------------------------------------|---------------------------------------|--|--|--|--|
| Met systeembev<br>door uw comput                                                           | eliging kunt u ongewenste wijzigingen<br>er terug te zetten naar de situatie op e                                                | ongedaan maken<br>en eerder tijdstip. |  |  |  |  |
| () Systeemb                                                                                | Systeembeveiliging inschakelen                                                                                                   |                                       |  |  |  |  |
| OSysteemb                                                                                  | O Systeembeveiliging uitschakelen                                                                                                |                                       |  |  |  |  |
| Schiffumtegebrui                                                                           |                                                                                                    |                                       |  |  |  |  |
|                                                                                            | No. In the second second second second second second second second second second second second second second s                   |                                       |  |  |  |  |
| U kunt de maxim<br>Naarmate de sci<br>om ruimte te mai                                     | ale schijfruimte voor systeembeveiligin<br>ijfruimte vol raakt, worden oudere her<br>een voor nieuwe.                            | g aanpassen.<br>stelpunten verwijderd |  |  |  |  |
| U kunt de maxim<br>Naarmate de sci<br>om ruimte te mai<br>Huidig gebruik:                  | ale schijfrumte voor systeembeveligin<br>ijfrumte vol raakt, worden oudere her<br>sen voor nieuwe.<br>0 bytes                    | g aanpassen.<br>stelpunten verwijderd |  |  |  |  |
| U kunt de maxim<br>Naarmate de sci<br>om ruimte te mai<br>Huidig gebruik:<br>Max. gebruik: | ale schijfruimte voor systeembeveligin<br>igfruimte vol raakt, worden oudere her<br>en voor nieuwe.<br>0 bytes<br>34% (33,85 GB) | g aanpassen.<br>stelpunten verwijderd |  |  |  |  |

#### **4** METEEN EEN HERSTELPUNT MAKEN

Je kunt met *Maken* meteen een herstelpunt laten maken. Je kunt een beschrijving opgeven om een herstelpunt makkelijker te identificeren. De datum en tijd worden automatisch toegevoegd.

| systeeninevenignig                                                     |                                                                           |
|------------------------------------------------------------------------|---------------------------------------------------------------------------|
| Een herstelpunt maken                                                  |                                                                           |
| Geef een beschrijving op die u he<br>huidige datum en tijd worden auto | ipt bij het identificeren van het herstelpunt. De<br>omatisch toegevoegd. |
|                                                                        |                                                                           |
| Herstelpunt_1                                                          |                                                                           |

#### **5** SYSTEEMHERSTEL BESCHIKBAAR

Zodra er een herstelpunt beschikbaar is, is de optie Systeemherstel op het tabblad Systeem-

| The second second second second second second second second second second second second second second second se                                                                                                | Hantware                                                     |                                                       | eavanceed   |
|----------------------------------------------------------------------------------------------------|--------------------------------------------------------------|-------------------------------------------------------|-------------|
| Systeembeveiliging                                                                                                    | ( de cartano                                                 | Edeme verb                                            | indingen    |
| Gebruik Systeember<br>ongedaan te maken                                                                                                    | veliging om onge                                             | rwenste systeen                                       | wijzigingen |
| teenhentel                                                                                                    |                                                              |                                                       |             |
| kunt systeemulisioingen o                                                                                                    | onertaan maken                                               |                                                       |             |
| and a second second back of                                                                                                    | -yeven menter                                                | Systee                                                | nherstel    |
| or de computer met behui<br>rder herstelpunt te herstell                                                                                                    | p van een<br>en.                                             | Systee                                                | mherstel    |
| or de computer met behui<br>rder herstelpunt te herstel                                                                                                    | p van een<br>en.                                             | Systee                                                | mherstel    |
| or de computer met behui<br>rder herstelpunt te herstel<br>veiligingsinstellingen                                                                                                    | p van een<br>en                                              | Systee                                                | mherstel    |
| or de computer met behui<br>rder herstelpunt te herstel<br>veligingsinstellingen<br>Beschikbare stations                                                                                                    | p van een<br>en                                              | Systee                                                | mherstel    |
| or de computer met behul<br>rder herstelpunt te herstel<br>religingsinstellingen<br>Beschikbare stations<br>an data (D.)                                                                                       | p van een<br>en.                                             | Systee<br>Beveiliging<br>Ingeschakeld                 | mherstel    |
| or de computer met behui<br>rder henstelpunt te henstel<br>veligingsinstellingen<br>Beschikbare stations<br>data (D:)<br>systeem (C:) (systeem)                                                                | p van een<br>en.                                             | Systee<br>Beveilging<br>Ingeschakeld<br>Ingeschakeld  | mherstel    |
| or de conputer met behui<br>rder henstelpunt te henstel<br>veligingsinstellingen<br>Beschikbare stations<br>data (D.)<br>systeem (C.) (systeem)<br>ferstelinstellingen configur                                | p van een<br>en.<br>)<br>eren, schijfruimte                  | Systee<br>Beveiliging<br>Ingeschakeld<br>Ingeschakeld | mherstel    |
| or de conputer met behui<br>rder henstelpunt te henstel<br>veiligingsinstellingen<br>Beschikbære stations<br>data (D.)<br>systeem (C.) (systeem)<br>ferstelinstellingen configure<br>eheren en henstelpunten v | p van een<br>len.<br>)<br>eren, schijfruimte<br>rerwijderen. | Systee<br>Beveiliging<br>Ingeschakeld<br>Ingeschakeld | gureren     |
| or de conputer met behui<br>rder henstelpunt te henstel<br>veligingsinstellingen<br>Beschikbære stations<br>data (D.)<br>systeem (C.) (systeem)<br>ferstelinstellingen configur<br>eheren en herstelpunten s   | p van een<br>en.<br>)<br>eren, schijfruimte<br>rerwijderen,  | Systee<br>Beveiliging<br>Ingeschakeld                 | gureren     |

beveiliging niet langer grijs en kun je hem selecteren om een gewenst herstelpunt aan te klikken.

#### **6** SYSTEEMHERSTEL ACTIVEREN

Zodra je Systeemherstel activeert, krijg je een venster met meer informatie. Dat is vooral

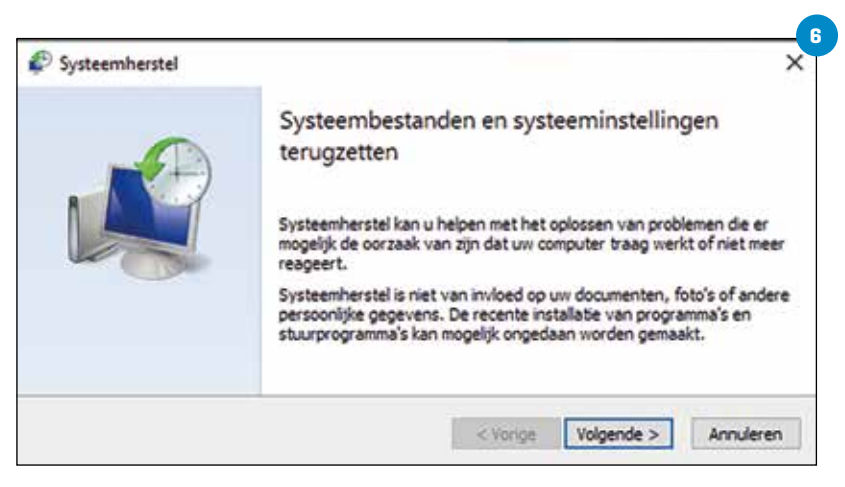

bedoeld als hulpmiddel als je computer niet meer werkt zoals het hoort en er geen bestands-

back-up is. 🕨

| steemherstel                                                             |                         |                              |  |  |
|--------------------------------------------------------------------------|-------------------------|------------------------------|--|--|
| rstel uw computer naar de toestand van vóór de geselecteerde gebeurtenis |                         |                              |  |  |
| iidige tijdzone: West-Euro                                               | pa (zomertijd)          |                              |  |  |
| Datum en tijd                                                            | Beschrijving            | Туре                         |  |  |
| 15-8-2023 14:45:21                                                       | Herstelpunt_1           | Handmatig                    |  |  |
| 15-8-2023 14:16:59                                                       | Automatisch herstelpunt | Systeem                      |  |  |
|                                                                          |                         |                              |  |  |
|                                                                          |                         |                              |  |  |
|                                                                          |                         |                              |  |  |
|                                                                          |                         |                              |  |  |
|                                                                          |                         |                              |  |  |
|                                                                          |                         |                              |  |  |
|                                                                          |                         |                              |  |  |
| Meer herstelpunten wee                                                   | rgeven Zoeken naar pr   | ogramma's die worden beïnvlo |  |  |
|                                                                          |                         |                              |  |  |
|                                                                          |                         |                              |  |  |

#### **7** HERSTELPUNT KIEZEN

Na het informatiescherm verschijnt het venster met daarin de beschikbare herstelpunten. Kies de juiste uit de lijst en klik op *Volgende*.

| Rob Convention                                                                                                    | Systeem > Opslag                                                                                                    |                                                                                                    |
|----------------------------------------------------------------------------------------------------|----------------------------------------------------------------------------------------------------|----------------------------------------------------------------------------------------------------|
| rab@ine.rl                                                                                                    | humitid                                                                                                    | 10.00% (10.pm/d)                                                                                                    |
| Itstalling postan                                                                                                    | a                                                                                                    |                                                                                                    |
| I 📕 Systems                                                                                                    |                                                                                                    | 1010.014.08 provide                                                                                                    |
| 0 Burtooth en apperaten                                                                                                    | Meet competitive avergence                                                                                                    |                                                                                                    |
| · Netwerk en internet                                                                                                    | Opelaghaharr                                                                                                    |                                                                                                    |
| <ul> <li>Persoenijke installingen</li> <li>Acces</li> </ul>                                                                                                    | Opdispital-M<br>Automatical culous organism, splittipe tensioned anoiphones listed base titales estudionad                                                                                                    | Am 💼                                                                                                    |
| L Annues                                                                                                    | Acclosedingen opschonen     Machanul 20110 ren rende benchlikten                                                                                                    |                                                                                                    |
| 49 Gening                                                                                                    | Conversioneds capitaginatelingen<br>task-sprogres, sprogrammer, andere orbigen en orbierer                                                                                                    |                                                                                                    |
| X toquetationed                                                                                                    | Opplag prinvikt op andere stations                                                                                                    |                                                                                                    |
|                                                                                                    | and small                                                                                                    |                                                                                                    |
| Geavanceerde opsla<br>8ack-upopties, opslag                                                                                                    | aginstellingen<br>iruimten, andere schijven en volumes                                                                                                    |                                                                                                    |
| Geavanceerde opsla<br>8ack-upopties, opslag                                                                                                    | aganstellungen<br>ruimten, andere schijven en volumes<br>Selger er volume                                                                                                    |                                                                                                    |
| Geavanceerde opsi<br>Back-upopties, opsiag                                                                                                    | Agrinstellungen<br>iruimten, andere schijven en volumes<br>Sogar er volume<br>Accounts + Windows back-up                                                                                                    | -                                                                                                    |
| Geavanceerde opsla<br>Back-upopties, opslag                                                                                                    | Accounts · Windows back-up  Desktor-resceen  Orable: E: Vernet age  Vernet age                                                                                                    | Vorberge     Vorberge     Vorberge                                                                                                    |
| Geavanceerde opsis<br>Back-upopties, opsilag                                                                                                    | Accounts · Windows back-up  Accounts · Windows back-up  Counts · Windows back-up  Counts · Windo                                                                                                    | Volucing     Volucing     Volucing     volucing     volucing     volucing     volucing     volucing     volucing     volucing     volucing                                                                                                    |
| Geavanceerde opsis<br>Back-upopties, opsiag                                                                                                    | Accounts · Windows back-up  Accounts · Windows back-up  Besctor-rescree  Order-envolume  Order-envolume  Order                                                                                                    | Vorderen     Vorderen     Vorderen     Vorderen                                                                                                    |
| Geavanceerde opsis<br>Back-upopties, opsiag<br>Sack-upopties, opsiag<br>Sac                                                                                                    | Accounts · Windows back-up<br>Desktor-rescent<br>Control - rescent<br>Control - rescent<br>Contrescent<br>Control - rescent<br>Control - rescent<br>Control - re                                     | Voolunge<br>Doorstaat voorstaat<br>seestaa voorstaat<br>Jaar 🐑 =                                                                                                    |
| Geavanceerde opsis<br>Back-upopties, opsiag                                                                                                    | Accounts · Windows back-up<br>Desitor-rescent<br>Observer<br>Desitor-rescent<br>Counts · Windows back-up<br>Desitor-rescent<br>Desitor-rescent<br>Desitor-re             | Vordersen     Vordersen     Vordersen     Vordersen     Vordersen     Vordersen     Vordersen     Vordersen     Vordersen     Vordersen     Vordersen                                                                                                    |
| Geavanceerde opsis<br>Back-upopties, opsiag                                                                                                    | agrinstellingen<br>iruimten, andere schijven en volumes<br>Stiger er volumes<br>Accounts · Windows back-up<br>Disstor-riscen<br>Origination of the school of the school of the schoo                                                                                                    | Vordenzer     Vordenzer     Vordenzer |
| Geavanceerde opsis<br>Back-upopties, opsiag<br>Back-upopties, opsiag<br>Sector<br>Sector<br>Sector<br>Sector<br>Synchroniseren<br>Synchroniseren<br>Synchroniseren<br>Sineng<br>Sineng | agrinstellingen<br>ruimten, andere schijven en volumes<br>Sofger en volumes<br>Accounts • Windows back-up<br>Descror-rescen<br>Descror-rescen<br>Descror-r | Volume<br>Volume<br>Scontakt control<br>Mar                                                                                                    |

#### **8** HERSTELPUNT BEVESTIGEN

Zodra je het herstelpunt hebt gekozen, wordt er om de bevestiging gevraagd. Je ziet welk herstelpunt je hebt gekozen en op welke schijf het betrekking heeft. Kies voor *Voltooien*, en druk op *Ja*.

| ×                                                           |                                                                                                    |                                                                                   | Systeemherstel       |
|-------------------------------------------------------------|----------------------------------------------------------------------------------------------------|-----------------------------------------------------------------------------------|----------------------|
|                                                             | t bevestigen                                                                                                    | Herstelpun                                                                        | -                    |
| andt beschreiven.                                           | hierander in het veid Beadwijving wo                                                                                                    | pibeurteris de                                                                    |                      |
| 0.000                                                       |                                                                                                    | 122                                                                               |                      |
| Catinual adapto                                             | V0-7-2923 15:32:57 (West-Survpe )<br>Handhatig: Beginterstebunt                                                                                  | Tipt<br>Beschripking:                                                             |                      |
| -                                                           | susteen (Cr) (systeen)                                                                                                    | Stationsi                                                                         |                      |
| en beendoed                                                 | Dockennese prior priori de rande                                                                                                    |                                                                                   |                      |
| (pgd, raden ve u<br>gen door te voeren,<br>anma's voordet u | oord voor Windows recent hebt gaw<br>htvoordheistelschijf ta maken.<br>rdt opnieuw opgestart om de wijsigin<br>standen op en slut geogende proge | Ab u um wachts<br>aan om een wac<br>De computer vo<br>Sis gespende b<br>doorgaat. |                      |
| Anuleren                                                    | c Vorige Upla                                                                                                    |                                                                                   |                      |
|                                                             |                                                                                                    |                                                                                   |                      |
| ~                                                           |                                                                                                    |                                                                                   | steennerstel         |
| naar 10-7-2023<br>h.                                        | d. De computer is hersteld<br>invloed op uw documenter                                                                                           | erstel is voltoo<br>Dit is niet van                                               | Systeent<br>15:31:57 |
| Sluiten                                                     |                                                                                                    |                                                                                   |                      |
|                                                             |                                                                                                    |                                                                                   |                      |

# OneDrive voor je back-ups

#### A ACHTERAF INSTELLEN

Tijdens het installeren van Windows 11 krijg je de optie om OneDrive als back-uplocatie te gebruiken. Dat kan ook achteraf: zoek naar de term *Opslaginstellingen* via de *Startknop* of de zoekfunctie. Je komt dan bij *Systeem > Opslag*, waarbij halverwege in dit overzicht het kopje *Opslagbeheer* staat. Kies hier voor *Geavanceerde opslaginstellingen* en daarna voor *Back-upopties*.

#### **B** SYNCHRONISATIE INSTELLEN

Het nu getoonde overzicht laat zien of OneDrive wordt gesynchroniseerd, er een back-up is gemaakt en je lijst met apps is veiliggesteld. Schakel de synchronisatie in via *Synchronisatie instellen* en kies daarna de mappen. Specifieke mappen worden veiliggesteld door ze te synchroniseren met OneDrive en deze zijn al geselecteerd. Deselecteer mappen indien nodig en start de back-up via *Back-up starten*. ■